## JRE Not Found Error Message

## (screen shots based on Windows 7)

• Select Browse.

| Missing JRE              |                                                                                                    |
|--------------------------|----------------------------------------------------------------------------------------------------|
| (v<br>bt                 | ne Java Runtime Environment (JRE) was not<br>und. Please download and install a JRE<br>ersion between 1.5 and 1.6) from:<br>tp://www.java.com |
|                          | a IRE installed you can brown for it below                                                                                                    |
| If you have              | a ske installed you can browse for it below                                                                                                   |
| If you have<br>JRE Path: | Browse                                                                                                    |

• Select Computer then click C: drive.

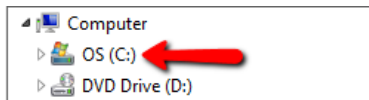

PerfLogs
Program Files
Program Files (x86)
Program Data
Recording

• Scroll down and select Program Files (x86).

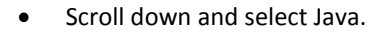

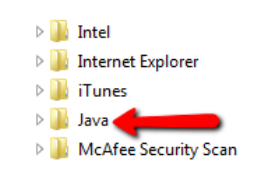

• Select jre7 and click OK.

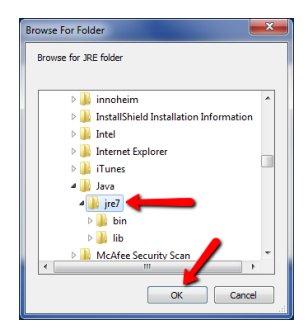

• Click OK.

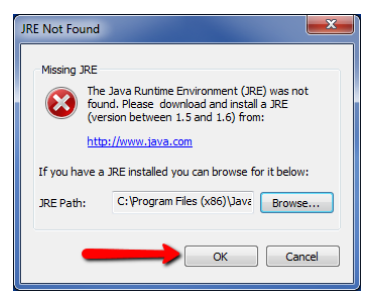